# Nexus 5500 のアダプタ FEX の設定例

## 内容

概要 <u>前提条件</u> <u>要件</u> 使用するコンポーネント <u>背景説明</u> Adapter-FEX の概要 <u>設定</u> <u>イーサネット vNIC の構成</u> <u>vHBA の構成</u> 確認 トラブルシュート <u>仮想イーサネット インターフェイスが起動しない</u> サーバ側からのアダプタに関するテクニカル サポート情報の収集

### 概要

このドキュメントでは、Nexus 5500 スイッチのアダプタ ファブリック エクステンダ(FEX)機 能を設定、操作、トラブルシューティングする方法について説明します。

## 前提条件

#### 要件

このドキュメントに特有の要件はありません。

#### 使用するコンポーネント

このドキュメントの情報は、次のソフトウェアとハードウェアのバージョンに基づいています。

- ・バージョン 5.2(1)N1(4) を実行している Nexus 5548UP
- ファームウェア バージョン 1.4(2) を実行している UCS P81E 仮想インターフェイス カード (VIC)が搭載されたユニファイド コンピューティング システム(UCS)C シリーズ C210 M2 ラック サーバ

このドキュメントの情報は、特定のラボ環境にあるデバイスに基づいて作成されました。このド キュメントで使用するすべてのデバイスは、初期(デフォルト)設定の状態から起動しています 。対象のネットワークが実稼働中である場合には、すべてのコマンドやパケット キャプチャ設定 による潜在的な影響について確実に理解しておく必要があります。

## 背景説明

#### Adapter-FEX の概要

この機能により、Nexus 5500スイッチは、サーバのVIC上の仮想インターフェイス(イーサネット 仮想ネットワークインターフェイスコントローラ(vNIC)とファイバチャネル仮想ホストバスアダ プタ(FC vHBA)の両方)を管理できます。これは、サーバ上で実行するすべてのハイパーバイザか ら独立しています。どのような仮想インターフェイスが作成されても、サーバにインストールさ れているメインのオペレーティングシステム(OS)上では表示されます(OS に適切なドライバ があることが前提)。

サポートされるプラットフォームについては、<u>『Cisco Nexus 5000 シリーズ NX-OS アダプタ</u> <u>FEX 操作ガイド、リリース 5.1(3)N1(1)』</u>のこのセクションを参照してください。

アダプタ FEX でサポートされるトポロジについては、<u>『Cisco Nexus 5000 シリーズ NX-OS ア</u> <u>ダプタ FEX 操作ガイド、リリース 5.1(3)N1(1)』</u>のこのセクションを参照してください。

サポートされるトポロジは、次のとおりです。

- Nexus 5500 スイッチにシングルホーム接続されたサーバ
- Straight-Through FEX にシングルホーム接続されたサーバ
- アクティブ/アクティブ FEX にシングルホーム接続されたサーバ
- アクティブ/スタンバイ アップリンク経由で Nexus 5500 スイッチのペアにデュアルホーム接続されたサーバ
- アクティブ/スタンバイ アップリンク経由でバーチャル ポート チャネル(vPC)のアクティブ/アクティブ FEX ペアにデュアルホーム接続されたサーバ

以降の構成セクションでは、次の図に示す、アクティブ/スタンバイ アップリンク経由で Nexus 5500 スイッチのペアにデュアルホーム接続されたサーバについて説明します。

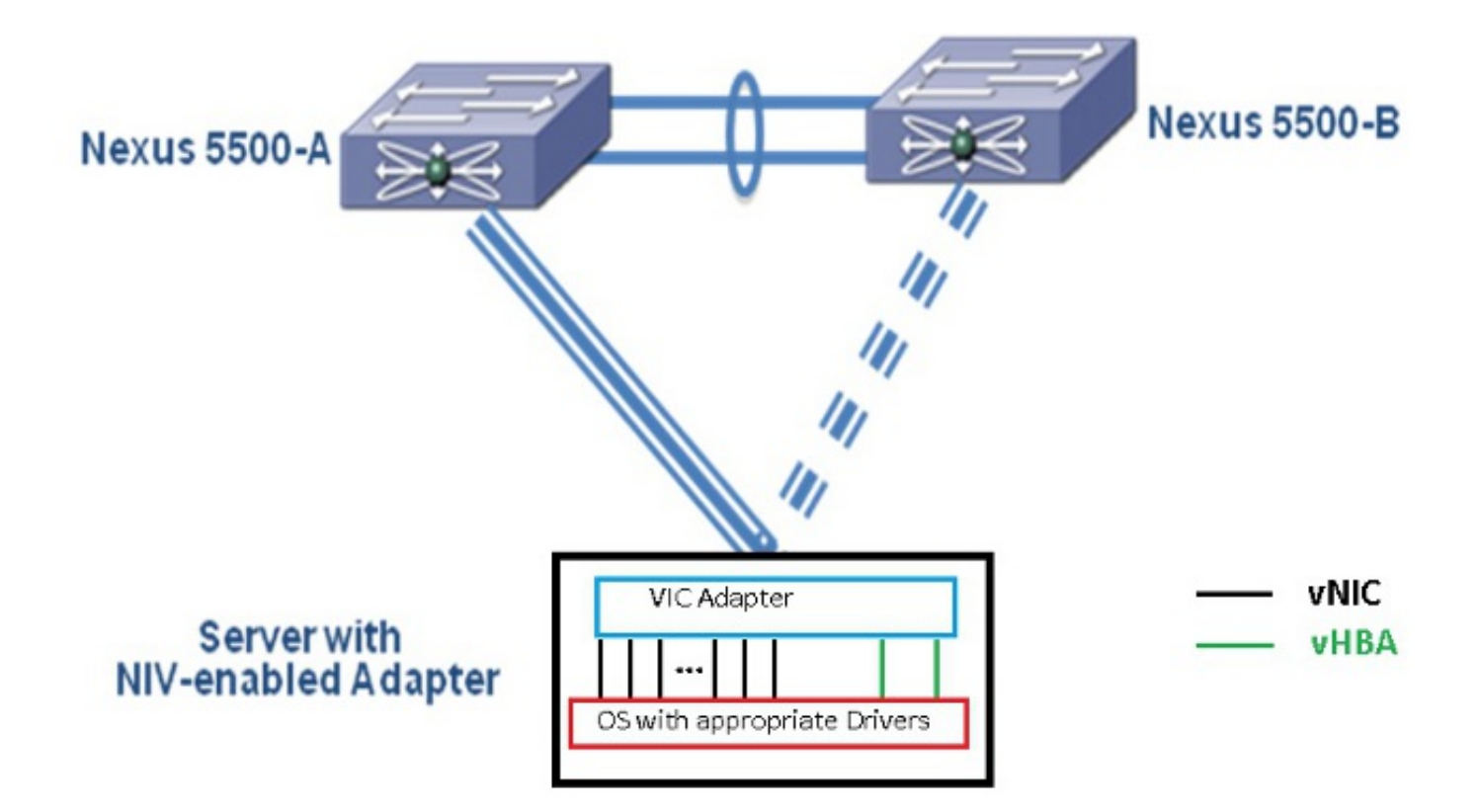

vNIC に対応する仮想イーサネット インターフェイスが Nexus 5000 上にあります。同様に、各 vHBA に対応する仮想ファイバ チャネル(VFC)インターフェイスが Nexus 5000 上にあります 。

## 設定

**注**:このセクションで使用されるコマンドの詳細については、<u>Command Lookup Tool(登</u> <u>録ユーザ専用)を使用してください。</u>

#### イーサネット vNIC の構成

両方の Nexus 5000 スイッチ上で、次の手順を実行します。

- 通常、vPC は 2 つの Nexus 5000 スイッチ上で定義され運用されます。vPC ドメインが定 義され、ピア キープアライブとピア リンクがアップ状態であることを確認します。
- 仮想化機能セットを有効にするには、次のコマンドを入力します。
   (config)# install feature-set virtualization
   (config)# feature-set virtualization
- 3. (オプション)対応する vNIC がサーバ上で定義されている場合は、Nexus 5000 が仮想イ ーサネット インターフェイスを自動作成することを許可します。これは、Nexus 5000 上で 手動でのみ定義できる VFC インターフェイスには適用されません。 (config)# vethernet auto-create
- 仮想ネットワーク タグ (VNTag) モードのサーバに接続する Nexus 5000 インターフェイ スを設定します。
   (config)# interface Eth 1/10

(config-if)# switchport mode vntag

(config-if)# no shutdown

5. ポート プロファイルを vNIC に適用するように設定します。ポート プロファイルは、スイッチ インターフェイスによって適用(継承)できる設定テンプレートです。アダプタ FEXの観点から見て、ポート プロファイルは、手動で定義されている仮想イーサネット インターフェイスか、vNIC が UCS C シリーズの Cisco Integrated Management Controller (CIMC)の GUI インターフェイス上で設定されるときに自動的に作成される仮想 イーサネット インターフェイスのいずれかに適用できます。ポート プロファイルは「 vethernet」のタイプになります。サンプルのポート プロファイル設定を次に示します。 (config)# port-profile type vethernet VNIC1 (config-port-prof)# switchport mode access (config-port-prof)# switchport access vlan 10 (config-port-prof)# no shutdown (config-port-prof)# state enabled
UCS C シリーズ サーバ上で次の手順を実行します。

- 1. HTTP 経由で CIMC インターフェイスに接続し、管理者クレデンシャルでログインします。
- 2. [Inventory] > [Network Adapters] > [Modify Adapter Properties] の順に選択します。
- 3. [Enable NIV Mode] チェックボックスをオンにします。
- 4. [Save Changes] をクリックします。
- 5. <u>サーバの電源をオフにしてからオンに戻します</u>。

| cisco Cisco Integ                                                                         | rated Management Controller                                                                                                    |
|-------------------------------------------------------------------------------------------|----------------------------------------------------------------------------------------------------|
| Overall Server Status                                                                     | C & & W O O<br>Adapter Cards 2<br>CPUs Memory Power Supplies Network Adepters Storage PCI Adepters<br>Adapter Cards                                                                                                    |
| Sensors<br>System Event Log<br>Remote Presence<br>BIOS<br>Power Policies<br>Fault Summary | FCI Slot       Product Name       Serial Number       Frod         1       UCS VTC F81E       Q011441 A76E       M2XX-A         1       UCS VTC F81E       Q011441 A76E       M2XX-A         Adapter Card 1       Enable FIP Mode:       # 4         General VNICs       VM FEXs       VMBAs       Mumber of VM FEX Interfaces:       0         Actions       3       FC1       FC1                                                         |
|                                                                                           | Import Configuration       Vendor: Elsco Systems Inc         Import Configuration       Product Name: UCS VIC P01E         Import Configuration       Product ID: N2XX-ACPCI01         Install Firmware       Serial Rumber: QCI1441A76E         Activate Firmware       Version ID: V01         Reset To Defaults       CIMC Management Enabled: no         Configuration       Product ID: yes         Description:       Version ID: Yes |

6. サーバが起動したら、vNIC を追加するために、[Inventory] > [Network Adapters] > [vNICs] > [Add] の順に選択します。定義すべき最も重要なフィールドを次に示します。 使用する VIC アップリンク ポート(P81E には 0 および 1 として参照される 2 つのアップリンク ポート があります)。チャネル番号:アダプタ上の vNIC の一意のチャネル ID です。これは、 Nexus 5000 上の仮想イーサネット インターフェイスの bind コマンドで参照されます。チャネル番号の範囲は VNTag 物理リンクに制限されます。チャネルは、スイッチとサーバア ダプタ間の物理リンク上の仮想リンクと見なすことができます。ポート プロファイル:アップストリーム Nexus 5000 上で定義されたポート プロファイルの一覧を選択できます。 Nexus 5000 が vethernet auto-create コマンドで設定される場合は、仮想イーサネット インターフェイスが Nexus 5000 上で自動的に作成されます。仮想イーサネット ポートのプロファイル名(ポート プロファイル設定ではない)のみがサーバに渡されます。この処理は、 VNTag リンク接続が確立され、スイッチとサーバ アダプタ間で最初のハンドシェイクとネ

#### ゴシエーションの手順が実行されてから行われます。

| vNIC Properties                     | 0     |
|-------------------------------------|-------|
| PCI Order: 💿 ANY 🎯 🛛 (0 - 17)       |       |
| Default VLAN: (1 - 4094) <b>N/A</b> |       |
| VLAN Mode: N/A                      |       |
| Rate Limit: (1 - 10000 Mbps) N/A    |       |
| Enable PXE Boot: 🗹                  |       |
| Channel Number: 1 (1 - 1000)        |       |
| Port Profile:                       |       |
| Enable Uplink Failover: UPLINK      |       |
| Failback Timeout: (0 - 600)         |       |
| Ethernet Interrupt                  |       |
| Interrupt Count: 8 (1 - 514)        |       |
| Coalescing Time: 125 (0 - 65535 us) |       |
|                                     |       |
| Save Changes Reset Values Ca        | ancel |

7. [Save Changes] をクリックします。

8. サーバの電源をオフにしてから再びオンに戻します。

#### vHBA の構成

サーバ アダプタ上で vHBA を作成するとき、対応するスイッチ インターフェイスは自動的には 作成されません。代わりに、手動で定義する必要があります。ここでは、スイッチとサーバ側の 手順を次に示します。

スイッチ側で次の手順を実行します。

 サーバの vHBA インターフェイスの VNTag インターフェイスのチャネルにバインドされる 仮想イーサネットトランク インターフェイスを作成します。Fibre Channel over Ethernet (FCoE) VLAN は、ネイティブ VLAN になることはできません。仮想イーサネッ ト番号は、2 つの Nexus 5000 スイッチ間で一意である必要があります。例: (config)# interface veth 10 (config-if)# switchport mode trunk (config-if)# switchport trunk allowed vlan 1,100 (config-if)# bind interface eth1/1 channel 3
(config-if)# no shutdown

- 2. 以前に定義された仮想イーサネット インターフェイスにバインドされる VFC インターフェ イスを作成します。例: (config)# interface vfc10 (config-if)# bind interface veth 10 (config-if)# no shut このインターフェイスの仮想ストレージ エリア ネットワーク(VSAN)のメンバーシップ は、次の VSAN データベースの下で定義されます。 (config)# vsan database (config-vsan-db)# vsan 100 interface vfc10 (config-vsan-db)# vlan 100 (config-vlan)# fcoe vsan 100 (config-vlan)# show vlan fcoe
- サーバ側で次の手順を実行します。
  - 1. vHBA インターフェイスを作成するために、[Inventory] > [Network Adapters] > [vHBAs] の順 に選択します。定義すべき主要なフィールドを次に示します。ポート ワールド ワイド ネー ム(pWWN)/ノード ワールド ワイド ネーム(nWWN)FCoE VLANアップリンクIDチャネル 番号ストレージ エリア ネットワーク(SAN)を使用する場合は、このネットワークから起 動します。
  - 2. サーバの電源を再投入します。

### 確認

ここでは、設定が正常に機能しているかどうかを確認します。

仮想イーサネット インターフェイスの一覧は、次のコマンドで表示することができます。

| n5k1# show interface virtual summary        |             |          |         |      |         |        |       |  |  |
|---------------------------------------------|-------------|----------|---------|------|---------|--------|-------|--|--|
| Veth                                        | Bound       | Channel/ | Port    | N    | Mac     | VN     | ľ     |  |  |
| Interface                                   | Interface   | DV-Port  | Profile | 1    | Address | Na     | ame   |  |  |
|                                             |             |          |         |      |         |        |       |  |  |
| Veth32770                                   | Eth1/2      | 1        | UPLINK  |      |         |        |       |  |  |
| Total 1 Veth Interfaces                     |             |          |         |      |         |        |       |  |  |
| n5k1#                                       |             |          |         |      |         |        |       |  |  |
| n5k1 <b># show interface virtual status</b> |             |          |         |      |         |        |       |  |  |
| Interface V                                 | VIF-index H | Bound If | Chan    | Vlan | Status  | Mode   | Vntag |  |  |
|                                             |             |          |         |      |         |        |       |  |  |
| Veth32770 V                                 | VIF-17 H    | Sth1/2   | 1       | 10   | aU      | Active | 2     |  |  |

Total 1 Veth Interfaces

自動的に作成された仮想イーサネット インターフェイスが実行コンフィギュレーションに表示され、copy run start が実行されるとスタートアップ コンフィギュレーションに保存されます。

n5k1# show run int ve32770

!Command: show running-config interface Vethernet32770
!Time: Thu Apr 10 12:56:23 2014

version 5.2(1)N1(4)

interface Vethernet32770
inherit port-profile UPLINK
bind interface Ethernet1/2 channel 1

| Vethernet          | VLAN | Type Mode   | Status | Reason | Speed |
|--------------------|------|-------------|--------|--------|-------|
| Veth32770<br>n5k1# | 10   | virt access | up     | none   | auto  |

## トラブルシュート

ここでは、設定のトラブルシューティングに使用できる情報を示します。

#### 仮想イーサネット インターフェイスが起動しない

スイッチの VNTag インターフェイスに関する Data Center Bridging Capabilities Exchange Protocol (DCBX)の情報を次のコマンドで検証します。

# show system internal dcbx info interface ethernet <> 以下を確認します。

- Data Center Bridging Exchange (DCX) プロトコルは、コンバージド イーサネット (CEE)である
- CEE ネットワーク IO 仮想化(NIV) 拡張が有効になっている
- NIV タイプ/長さ/値(TLV)が存在する

次にハイライトされるとおりです。

n5k1# show sys int dcbx info interface e1/2 Interface info for if\_index: 0x1a001000(Eth1/2) tx\_enabled: TRUE rx\_enabled: TRUE dcbx\_enabled: TRUE DCX Protocol: CEE <<<<<< DCX CEE NIV extension: enabled <<<<<< <output omitted> Feature type NIV (7) <<<<<< feature type 7(DCX CEE-NIV)sub\_type 0 Feature State Variables: oper\_version 0 error 0 local error 0 oper\_mode 1 feature\_seq\_no 0 remote\_feature\_tlv\_present 1 remote\_tlv\_aged\_out 0 remote\_tlv\_not\_present\_notification\_sent 0 Feature Register Params: max\_version 0, enable 1, willing 0 advertise 1 disruptive\_error 0 mts\_addr\_node 0x2201 mts\_addr\_sap 0x193 Other server mts\_addr\_node 0x2301, mts\_addr\_sap 0x193 Desired config cfg length: 8 data bytes:9f ff 68 ef bd f7 4f сб Operating config cfg length: 8 data bytes:9f ff 68 ef bd f7 4f сб Peer config cfg length: 8 data bytes:10 00 00 22 bd d6 66 f8 一般的な問題として、次のようなものがあります。

- DCX プロトコルが CIN になっている
- 次のような L1 問題がないかチェックします。ケーブル、SFP、ポートの起動、アダプタ。ス イッチの設定をチェックします。機能セット、スイッチポート VNTag、Link Layer Discovery Protocol(LLDP)/DCBX の有効化。
- NIV TLV が存在しない NIV モードがアダプタ設定の下で有効になっていることを確認します。 。VNIC インターフェイス(VIC)の通信の設定が完了し、ポート プロファイル情報が交換済 みであることを確認します。現在の仮想インターフェイス マネージャ(VIM)のイベントの 状態が VIM\_NIV\_PHY\_FSM\_ST\_UP\_OPENED\_PP であることを確認します。

#### n5k1# show sys int vim event-history interface e1/2

>>>>FSM: <Ethernet1/2> has 18 logged transitions<<<<<

- 1) FSM:<Ethernet1/2> Transition at 327178 usecs after Thu Apr 10 12:22:27 2014
  Previous state: [VIM\_NIV\_PHY\_FSM\_ST\_WAIT\_DCBX]
  Triggered event: [VIM\_NIV\_PHY\_FSM\_EV\_PHY\_DOWN]
  Next state: [VIM\_NIV\_PHY\_FSM\_ST\_WAIT\_DCBX]
- 2) FSM:<Ethernet1/2> Transition at 327331 usecs after Thu Apr 10 12:22:27 2014 Previous state: [VIM\_NIV\_PHY\_FSM\_ST\_WAIT\_DCBX] Triggered event: [VIM\_NIV\_PHY\_FSM\_EV\_DOWN\_DONE] Next state: [VIM\_NIV\_PHY\_FSM\_ST\_WAIT\_DCBX]
- 3) FSM:<Ethernet1/2> Transition at 255216 usecs after Thu Apr 10 12:26:15 2014
  Previous state: [VIM\_NIV\_PHY\_FSM\_ST\_WAIT\_DCBX]
  Triggered event: [VIM\_NIV\_PHY\_FSM\_EV\_RX\_DCBX\_CC\_NUM]
  Next state: [VIM\_NIV\_PHY\_FSM\_ST\_WAIT\_3SEC]
- 4) FSM:<Ethernet1/2> Transition at 250133 usecs after Thu Apr 10 12:26:18 2014
  Previous state: [VIM\_NIV\_PHY\_FSM\_ST\_WAIT\_3SEC]
  Triggered event: [VIM\_NIV\_PHY\_FSM\_EV\_DCX\_3SEC\_EXP]
  Next state: [VIM\_NIV\_PHY\_FSM\_ST\_WAIT\_ENCAP]
- 5) FSM:<Ethernet1/2> Transition at 262008 usecs after Thu Apr 10 12:26:18 2014
  Previous state: [VIM\_NIV\_PHY\_FSM\_ST\_WAIT\_ENCAP]
  Triggered event: [VIM\_NIV\_PHY\_FSM\_EV\_VIC\_OPEN\_RECEIVED]
  Next state: [FSM\_ST\_NO\_CHANGE]
- 6) FSM:<Ethernet1/2> Transition at 60944 usecs after Thu Apr 10 12:26:19 2014 Previous state: [VIM\_NIV\_PHY\_FSM\_ST\_WAIT\_ENCAP] Triggered event: [VIM\_NIV\_PHY\_FSM\_EV\_ENCAP\_RESP] Next state: [VIM\_NIV\_PHY\_FSM\_ST\_UP]
- 7) FSM:<Ethernet1/2> Transition at 62553 usecs after Thu Apr 10 12:26:19 2014
   Previous state: [VIM\_NIV\_PHY\_FSM\_ST\_UP]
   Triggered event: [VIM\_NIV\_PHY\_FSM\_EV\_VIC\_OPEN\_ACKD]
   Next state: [FSM\_ST\_NO\_CHANGE]
- 8) FSM:<Ethernet1/2> Transition at 62605 usecs after Thu Apr 10 12:26:19 2014
  Previous state: [VIM\_NIV\_PHY\_FSM\_ST\_UP]
  Triggered event: [VIM\_NIV\_PHY\_FSM\_EV\_VIC\_OPEN\_DONE]
  Next state: [VIM\_NIV\_PHY\_FSM\_ST\_UP\_OPENED]
- 9) FSM:<Ethernet1/2> Transition at 62726 usecs after Thu Apr 10 12:26:19 2014 Previous state: [VIM\_NIV\_PHY\_FSM\_ST\_UP\_OPENED] Triggered event: [VIM\_NIV\_PHY\_FSM\_EV\_PP\_SEND] Next state: [VIM\_NIV\_PHY\_FSM\_ST\_UP\_OPENED\_PP]
- 10) FSM:<Ethernet1/2> Transition at 475253 usecs after Thu Apr 10 12:51:45 2014
   Previous state: [VIM\_NIV\_PHY\_FSM\_ST\_UP\_OPENED\_PP]

Triggered event: [VIM\_NIV\_PHY\_FSM\_EV\_PHY\_DOWN] Next state: [VIM\_NIV\_PHY\_FSM\_ST\_WAIT\_VETH\_DN]

- 11) FSM:<Ethernet1/2> Transition at 475328 usecs after Thu Apr 10 12:51:45 2014
   Previous state: [VIM\_NIV\_PHY\_FSM\_ST\_WAIT\_VETH\_DN]
   Triggered event: [VIM\_NIV\_PHY\_FSM\_EV\_DOWN\_DONE]
   Next state: [VIM\_NIV\_PHY\_FSM\_ST\_WAIT\_DCBX]
- 12) FSM:<Ethernet1/2> Transition at 983154 usecs after Thu Apr 10 12:53:06 2014
  Previous state: [VIM\_NIV\_PHY\_FSM\_ST\_WAIT\_DCBX]
  Triggered event: [VIM\_NIV\_PHY\_FSM\_EV\_RX\_DCBX\_CC\_NUM]
  Next state: [VIM\_NIV\_PHY\_FSM\_ST\_WAIT\_3SEC]
- 13) FSM:<Ethernet1/2> Transition at 992590 usecs after Thu Apr 10 12:53:09 2014
  Previous state: [VIM\_NIV\_PHY\_FSM\_ST\_WAIT\_3SEC]
  Triggered event: [VIM\_NIV\_PHY\_FSM\_EV\_DCX\_3SEC\_EXP]
  Next state: [VIM\_NIV\_PHY\_FSM\_ST\_WAIT\_ENCAP]
- 14) FSM:<Ethernet1/2> Transition at 802877 usecs after Thu Apr 10 12:53:10 2014 Previous state: [VIM\_NIV\_PHY\_FSM\_ST\_WAIT\_ENCAP] Triggered event: [VIM\_NIV\_PHY\_FSM\_EV\_ENCAP\_RESP] Next state: [VIM\_NIV\_PHY\_FSM\_ST\_UP]
- 15) FSM:<Ethernet1/2> Transition at 804263 usecs after Thu Apr 10 12:53:10 2014 Previous state: [VIM\_NIV\_PHY\_FSM\_ST\_UP] Triggered event: [VIM\_NIV\_PHY\_FSM\_EV\_VIC\_OPEN\_ACKD] Next state: [FSM\_ST\_NO\_CHANGE]
- 16) FSM:<Ethernet1/2> Transition at 992390 usecs after Thu Apr 10 12:53:11 2014 Previous state: [VIM\_NIV\_PHY\_FSM\_ST\_UP] Triggered event: [VIM\_NIV\_PHY\_FSM\_EV\_VIC\_OPEN\_RECEIVED] Next state: [FSM\_ST\_NO\_CHANGE]
- 17) FSM:<Ethernet1/2> Transition at 992450 usecs after Thu Apr 10 12:53:11 2014
  Previous state: [VIM\_NIV\_PHY\_FSM\_ST\_UP]
  Triggered event: [VIM\_NIV\_PHY\_FSM\_EV\_VIC\_OPEN\_DONE]
  Next state: [VIM\_NIV\_PHY\_FSM\_ST\_UP\_OPENED]
- 18) FSM:<Ethernet1/2> Transition at 992676 usecs after Thu Apr 10 12:53:11 2014 Previous state: [VIM\_NIV\_PHY\_FSM\_ST\_UP\_OPENED] Triggered event: [VIM\_NIV\_PHY\_FSM\_EV\_PP\_SEND] Next state: [VIM\_NIV\_PHY\_FSM\_ST\_UP\_OPENED\_PP]

Curr state: [VIM\_NIV\_PHY\_FSM\_ST\_UP\_OPENED\_PP] <<<<<<< no.pdf)
n5k1#
仮想イーサネット インターフェイスが固定仮想イーサネットである場合は、VIC\_CREATE がこ
のコマンドで表示されるかどうかを確認してください。

# show system internal vim info niv msg logs fixed interface e 1/16 ch 1
Eth1/16(Chan: 1) VIF Index: 605
REQ MsgId: 56630, Type: VIC ENABLE, CC: SUCCESS
RSP MsgId: 56630, Type: VIC ENABLE, CC: SUCCESS
REQ MsgId: 4267, Type: VIC SET, CC: SUCCESS
REQ MsgId: 4267, Type: VIC SET, CC: SUCCESS
REQ MsgId: 62725, Type: VIC CREATE, CC: SUCCESS
REQ MsgId: 62725, Type: VIC CREATE, CC: SUCCESS
REQ MsgId: 62789, Type: VIC ENABLE, CC: SUCCESS
RSP MsgId: 62789, Type: VIC ENABLE, CC: SUCCESS
REQ MsgId: 62789, Type: VIC ENABLE, CC: SUCCESS
REQ MsgId: 21735, Type: VIC SET, CC: SUCCESS
RSP MsgId: 21735, Type: VIC SET, CC: SUCCESS

固定仮想イーサネット インターフェイスとは、物理インターフェイス間の移行をサポートしない 仮想インターフェイスです。アダプタ FEX は単一の(つまり、仮想化されていない)OS による ネットワーク仮想化の使用を参照するため、アダプタ FEX についての説明範囲は常に固定仮想イ ーサネットに関することになります。

VIC\_CREATE が表示されない場合:

- アダプタが Cisco NIV アダプタである場合は、アダプタ側で VNIC 設定(チャネル ID、正し いアップリンク UIF ポート、保留中のコミット(いかなる設定の変更もサーバの再起動が必 要))を確認します。vHBA は、AA FEX トポロジ内の両方のスイッチ上で仮想イーサネッ トを起動しません。vHBA 固定仮想イーサネットには、これを起動するための OS ドライバ が必要です(OS がドライバをロードし、完全に起動するまで待ちます)。
- 2. アダプタが Broadcom NIV アダプタである場合は、インターフェイスが OS 側から起動して いるかどうかを確認してください(たとえば、Linux では、インターフェイス「ifconfig eth2 up」を起動します)。
- VIC\_CREATE は表示されるものの、スイッチが ERR\_INTERNAL で応答する場合: スイッ チ側とアダプタ側の両方でポート プロファイルを確認します。ポート プロファイル文字列 の不一致がないかどうかを確認します。ダイナミックな固定仮想イーサネットについては、 「veth auto-create」設定をチェックします。
- 4. それでも問題が解決しない場合は、次に示す出力を収集し、Cisco Technical Assistance Center(TAC)にお問い合わせください。

# show system internal vim log

- # attach fex <number>
- # test vic\_proxy dump trace

#### サーバ側からのアダプタに関するテクニカル サポート情報の収集

- 1. ブラウザから CIMC にログインします。
- 2. [Admin] タブをクリックします。
- 3. [Utilities]をクリックします。
- 4. [Export Technical Support Data to TFTP]または [Generate Technical Support Data for Local Download] をクリックします。